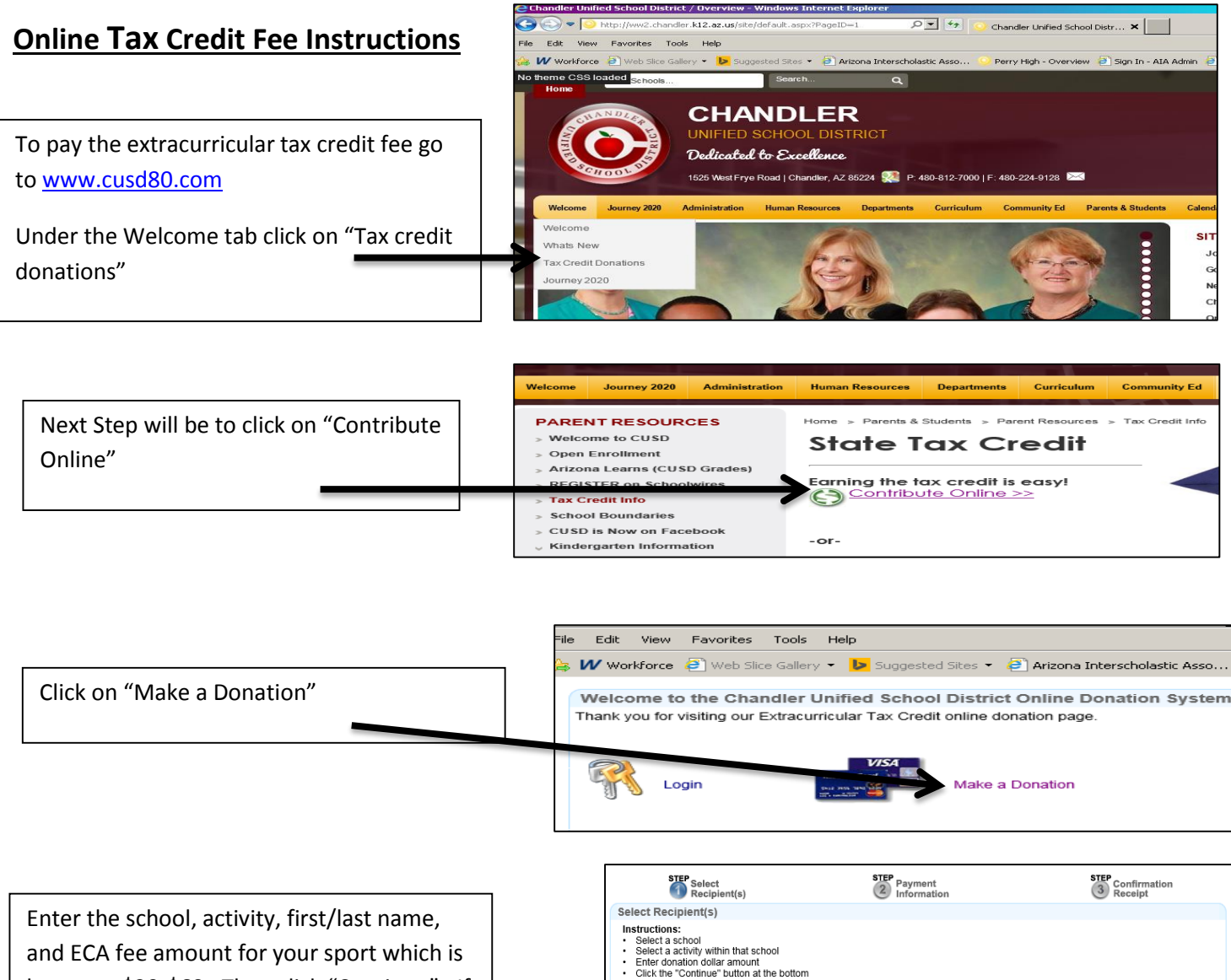

and ECA fee amount for your sport which is between \$20-\$60. Then click "Continue". If you choose to donate beyond the required amount, click "Yes" and enter that amount in the box provided. You can also pay for multiple sports and children at this screen by clicking "Yes".

The final step will be to fill out the required information. A receipt will be emailed to you when you have finished the process. Your student-athlete's name will be added to the system in the bookstore as paying the required fee.

| 0770                                                                                                    | etch                                                                                  |        | eten.                     |    |                                              |                          |
|----------------------------------------------------------------------------------------------------|---------------------------------------------------------------------------------------|--------|---------------------------|----|----------------------------------------------|--------------------------|
| Select<br>Recipient(s)                                                                                                    | Payment<br>Information                                                                |        | 3 Confirmation<br>Receipt |    | Current [                                    | onation                  |
| Enter Payment Information To remove a donation, Click the School nam Please Fill out all the required fields below a * Required Fields | e on the receipt on the right side of the s<br>ad then click "Continue" at the bottom | creen. |                           | F  | ERRY HIGH<br>CHOOL<br>ASKETBALL-(<br>ANE DOE | Amount<br>20.00<br>BIRLS |
| Colline Information                                                                                                    |                                                                                       |        |                           | т  | otal                                         | \$ 20.00                 |
| Email Address                                                                                                    | 1*                                                                                    |        |                           |    |                                              | *****                    |
| Donor Information                                                                                                    | -                                                                                     |        |                           | ۰. | Authorize.Net                                |                          |
| First Name                                                                                                    | *                                                                                     |        |                           |    |                                              |                          |
| Last Name                                                                                                    | *                                                                                     |        |                           |    |                                              |                          |
| Address                                                                                                    | *                                                                                     |        |                           |    |                                              |                          |
| City *                                                                                                    |                                                                                       |        |                           |    |                                              |                          |
| State AK V*                                                                                                    |                                                                                       |        |                           |    |                                              |                          |
| Zip *                                                                                                    |                                                                                       |        |                           |    |                                              |                          |
| Day Phone ( ) -                                                                                                    | * Ext.                                                                                |        |                           |    |                                              |                          |
| Evening Phone( )                                                                                                    | Ext.                                                                                  |        |                           |    |                                              |                          |
| Payment Information                                                                                                    |                                                                                       |        |                           |    |                                              |                          |
| Payment Method Select Method                                                                                                    | 1*                                                                                    |        |                           |    |                                              |                          |
| First Name on Card                                                                                                    | *                                                                                     |        |                           |    |                                              |                          |
| Last Name on Card                                                                                                    | *                                                                                     | VISA   | MasterCard                |    |                                              |                          |
| Credit Card Number                                                                                                    | * (no dashes)                                                                         |        |                           |    |                                              |                          |

🥖 What do you want to do? - Windo

https://chandler.mytechsupport.com/donations/yes\_no\_popup.h

Do you want to make another donation?

Yes No - Continue to Step 2

To remove a donation, Click the School name on the receipt on the right side of the screen. The new donation limits are: \$400 for married couples filing jointly, \$200 for individuals filing as single or head of household, and \$200 per person for married couples filing separately.

School: PERRY HIGH SCHOOL

Continue Cancel

BASKETBALL-GIRLS - 56626703

Student First Name: Student Last Name:

Activity:

Amount: \$ 20.00